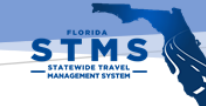

# Traveler Guide

# NAVIGATION

### Logon to STMS

- Go to the STMS website: <u>http://dms.myflorida.com/STMS</u>
- 2. Enter your Username
- 3. Enter your *Password*
- 4. Click the Login button

### **Your Home Screen**

- 1. To view one of your trip forms, click the link the *Form ID* column.
- 2. To create a new trip form, click the *New* button.
- **3.** The *Status* column provides you with a way to quickly and easily find out the status of your trip forms.

### Logoff

1. To log out of STMS, click on your user profile image at the top right of your screen and

# **CREATING A TRAVEL FORM**

- Click the *New* button in the *My Trip Forms* section of your Home screen.
- 2. From the pop-up window, select the type of form you would like to create.
- 3. Fill out the *Form Details* section of your new trip form.
- 4. Fill out the *Trip Details* section of your new trip form.
- 5. Click the *Save* button at the top or bottom of your screen.

# ENTERING EXPENSE LINE ITEMS

- 1. To create a new expense line item, click the *Expense Line Items* tab on your trip form screen.
- 2. Click the New button.
- 3. IMPORTANT: Always select the Record Type ID first.
- 4. **NOTE:** The fields on your screen will change to align with the type of expense (Record Type ID) you have chosen.
- 5. Fill out all required and relevant fields on the screen.
- 6. Click the Save button.

### ADDING ATTACHMENTS

- 1. To add a new attachment, click the *Attachments* tab on your trip form screen.
- 2. Click the New button.
- 3. Select the attachment type from the *Attachment Type* drop down.
- 4. Click the *Save* button.
- 5. Click on the Files tab in the Attachment Detail screen.
- 6. Click the Upload button.
- Select the file(s) you wish to upload (Holding down the CTRL key will allow you to select multiple files).
- 8. In the *Upload to...* pop-up window, click the *Close* button.

# VALIDATING AND SUBMITTING FORMS

- Once you have entered your expense line items and added attachments, click the Validate button. The system will check the form for errors.
- 2. In the *Approval History*, click the checkbox for the attestation statement (I hereby certify or affirm...)
- 3. Click the *Submit for Approval* button.

Did you know...?

The Preparer role was created for agency staff who prepare trip forms on behalf of another traveler.

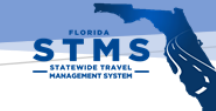

# Traveler Guide

### CREATING A REIMBURSEMENT OR ADVANCE FROM AN AUTHORIZATION

- 1. From *My Trip Forms* on the *Home* screen, click the trip form link in the *Form ID* column.
- 2. On the Trip Forms Detail screen, click the Trip Forms tab.
- 3. Click the New Advance or New Reimbursement button.
- 4. Fill out the form by following the same steps you would for the *Authorization* form (Enter trip details, create expense line items, add attachments and submit for approval).

# CHECKING STATUS OF TRIP FORM

### **Home Screen**

1. Navigate to your *Home* screen. In the *My Trip Forms* section of your screen, the status of your trip forms is displayed in the *Status* column.

### **Trip Form Detail Screen**

- 1. From the *My Trip Forms* section on your *Home* screen, click the link for the trip form.
- 2. The *Status* field for your trip form is displayed at the top of the right column in the *Form Details* section.

# Did you know...?

All required fields in STMS are noted in RED. You must complete them before you can save your form.

# APPROVAL HISTORY

- 1. From the *My Trip Forms* section on your *Home* screen, click the link for the trip form.
- 2. The *Approval History* is displayed at the top of the *Trip Form Details* screen.

*Did you know...?* The Approval History section displays a historical record if all actions taken on this form.

For additional resources, please visit

https://www.dms.myflorida.com/STMS.